## **How to Create Unique Academic Bank of Credit ( ABC) ID a Demo** (Applicable for University Student Registered from Y21 under CBCS System)

First click on link <u>https://accounts.digilocker.gov.in/signup/smart\_v2</u> (Applicable only if you do not having Digilocker ID)

You find the following web page Information input the desired information as instructed below web page (When you fill the form you need your AADHAR card copy and Mobile for OTP)

| ABC   Academic Bank of Credits ×   | G google translate english to hind × 😒 Dig | giLocker NAD ×                                                                                                    | 👌 DigiLocker                                                                                                    | × + |       |                    |      |
|------------------------------------|--------------------------------------------|----------------------------------------------------------------------------------------------------|----------------------------------------------------------------------------------------------------|-----|-------|--------------------|------|
| $\leftarrow \   \rightarrow \   G$ | O A https://accounts.digilocker.gov.in/s   | signup/smart_v2                                                                                                    |                                                                                                    |     | 80% 🖒 | $\bigtriangledown$ | ≡    |
|                                    |                                            | Creating account     Full Name* (as per Aadl Date of Brith* (as per Aadl Date of Brith* (as per Aadl Date of Brith* (as per Aadl Date of Brith* (as per Aadl Date of Brith* (as per Aadl Date of Brith* (as per Aadl Andhar Number* Email ID Aadhaar Number DigLocher uses Aadhaar to verify is enable authentic document access By signing up, you agree to DigLe Already have an | Si fast and easy! haar) Vear Vear Other Cother Cot |     |       |                    |      |
| 🕑 🥭 💟 🥹                            |                                            |                                                                                                    |                                                                                                    |     | 4     | • 🕪 🛱 🛛 2:00 1     | 1-22 |

Then Click on https://www.abc.gov.in

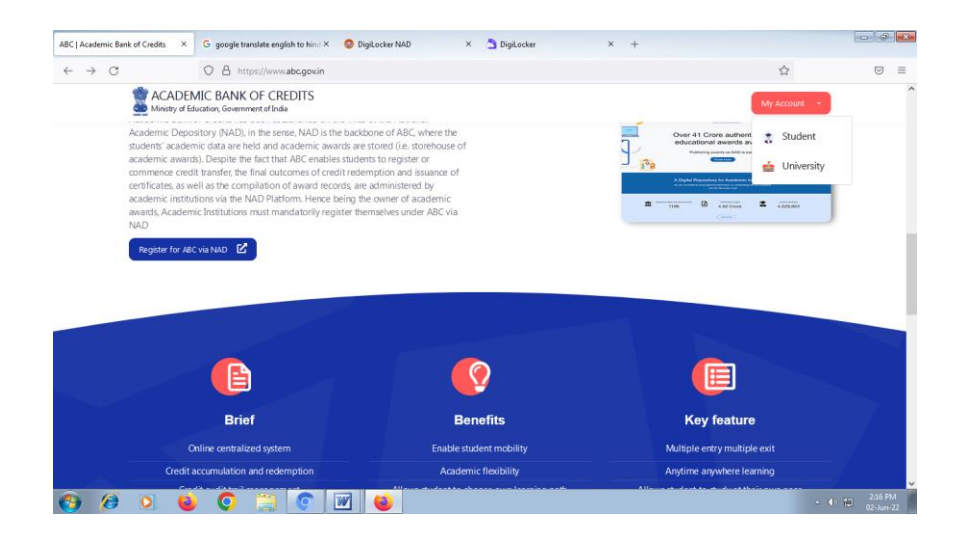

Then click on blue button **Register for ABC via NAD** You received 12 Digit ABC ID

## How to Log in ABC Student Portal

Click on the link <u>https://www.abc.gov.in/</u> Then click on **My Account** button then **select Student option** 

You find the following web page Information

Here you find three options (as shown below web pages information) to login ABC account

1. UserName 2. Mobile 3. Others (through AADHAR, PAN Card, Driving License)

Input the desired information as instructed below log in web page

## 1. Sign in through User Name Web Page

| Sign In ×                  | +                                                                                                    |                             |
|----------------------------|----------------------------------------------------------------------------------------------------|-----------------------------|
| $\leftarrow \rightarrow G$ | 🛇 🖞 https://digilocker.meripehchaan.gov.in/signin/oauth_partner/%252Foauth2%252F1%252Fconsent%253Fresponse_type%253Dcode%2526c 🏠 | $\bigtriangledown$ =        |
|                            | Pehchaan                                                                                                    | î                           |
|                            | Sign In to your account via DigiLocker                                                                                           |                             |
|                            | Username Mobile Others                                                                                                    |                             |
|                            | Username*                                                                                                    |                             |
|                            | PIN*                                                                                                    |                             |
|                            | Forgot security PIN?                                                                                                    |                             |
|                            | I consent to MeriPehchaan terms of use.                                                                                          |                             |
|                            | Sign In                                                                                                    |                             |
|                            | New user? Sign up for Meri Pehdhaan                                                                                              |                             |
|                            |                                                                                                    |                             |
|                            | Continue with<br>ইংখ্যাল<br>e-tromoon<br>এজন ইংম্যাল                                                                             |                             |
| 👩 🧭 🖸 🧯                    | ) 💿 🚞 💽 🕙 🐸 💆                                                                                                    | ▲ 🕩 😭 12:25 PM<br>23-Jun-22 |

2. Sign in through Mobile Web Page

| Sign In ×                  | +                                                                                                    |                           |
|----------------------------|----------------------------------------------------------------------------------------------------|---------------------------|
| $\leftarrow \rightarrow G$ | O A https://digilocker.meripehchaan.govin/signin/oauth_partner/%252Foauth2%252F1%252Fconsent%253Fresponse_type%253Dcode%2526c ☆ |                           |
| <ul> <li>← → ♂</li> </ul>  | https://digilocker.meripehdhaan.govin/signin/south_partner/%252Eouth2%252EF3x825EFconsent%253Fresponse_type%253Dcode%252Ecc     |                           |
|                            |                                                                                                    |                           |
|                            | 🌮 e-Pramos ाजन2uticLasy                                                                                                    |                           |
| 📀 🤌 💽 🧯                    | 0 🗒 🕐 🖳 🖕 💆 🔹                                                                                                    | (i) 12:26 PM<br>23-Jun-22 |

3. Sign in through Other (through AADHAR, PAN Card, Driving License) Web Page

| Sign In ×                  | +                                                                                                    | - #- <b>-</b>       | × |
|----------------------------|----------------------------------------------------------------------------------------------------|---------------------|---|
| $\leftarrow \rightarrow C$ | 🔿 👌 https://digilocker.meripehchaan.gov.in/signin/oauth_partner/%252Foauth2%252F1%252Fconsent%253Fresponse_type%253Dcode%2526- 🏠 | . ≡                 | - |
|                            | Pehchaan                                                                                                    |                     | ^ |
|                            | Sign In to your account via DigiLocker                                                                                           |                     |   |
|                            | Username Mobile Others                                                                                                    |                     |   |
|                            | Select ID ~                                                                                                    |                     |   |
|                            | Enter ID / Number*                                                                                                    |                     |   |
|                            | PIN*                                                                                                    |                     |   |
|                            | Forgot security PIN?                                                                                                    |                     |   |
|                            | I consent to MeriPehchaan terms of use.                                                                                          |                     |   |
|                            | Sign In                                                                                                    |                     |   |
|                            | New user? Sign up for Meri Pehdhaan                                                                                              |                     |   |
|                            | OR                                                                                                    |                     | ~ |
| 🚱 🙆 🖸 🝯                    |                                                                                                    | 2:27 PM<br>3-Jun-22 | Í |

After login your account find below window (Here you also find your ABC ID).

| ABC   Academic Bank o          | Credits × +                                                                                           |                                                                                                    | - 6 |   |
|--------------------------------|----------------------------------------------------------------------------------------------------|----------------------------------------------------------------------------------------------------|-----|---|
| $\leftarrow \ \rightarrow \ G$ | O A https://abc.digilocker.gov.in/nabc/studentdashboard                                               | ☆                                                                                                    |     | = |
|                                | ACADEMIC BANK OF CREDITS<br>Ministry of Education, Government of India                                | (+ Logout                                                                                                    |     |   |
|                                | Hello<br>Arvind Kumar Mishra ! *<br>0 Total Academic Credits                                          | ACADEMIC BANK OF CREDITS<br>AG ID<br><b>943-746-301-991</b><br>Arvind Kumar Mishra<br>We use baic information from your Digladeate account to identify<br>you and allow access to AIC parton |     |   |
|                                | No credits added yet<br>Plesse provide your ABC D to Academic Institutes to reflect your Credits here |                                                                                                    |     |   |
|                                |                                                                                                    |                                                                                                    |     |   |

## 

Once you received your ABC ID (12 digit) you must input correct ID information in Google on -line form (link as shown below) and also input above ID in student profile of OPJU portal.

https://forms.gle/4tD9MixsSxxLpve46

University ABC Cell will update this ID in your academic records data (grade sheet, degree and transcript etc) then your credit history, credit accumulation related information are reflected in your ABC Login account. (Please make sure you input correct 12 digit ABC ID other wise your credit related information are not reflected in your ABC Login account). Further you can avail the services of Academic Bank of Credit (ABC) such as credit verification, credit accumulation, credit transfer or

redemption and authentication of academic awards etc. For further details please go through ABC User Manual (link available in ABC Notice Board).